Firefox How To Remove Disabled Add Ons
>>CLICK HERE<<<</p>

## >>>CLICK HERE<<<